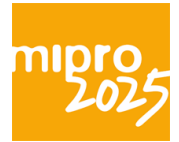

## Prijevod s hrvatskog na druge jezike (posjetitelj)

1. Otvoriti sljedeću poveznicu: <u>https://attend.wordly.ai/join/ZOQF-5931</u> ili u slučaju Zooma na računalima u gornjem lijevom kutu pisat će Live on Wordly. Klikom na ovu opciju otvorit će s izbornik u kojem će pisati View Stream on Wordly.

| 💶 Zoom | n Meeting   |                       |
|--------|-------------|-----------------------|
| LIVE   | on Wordly 🔻 |                       |
|        |             | View Stream on Wordly |
|        |             | Copy Streaming Link   |
|        |             |                       |

2. Klikom na ovu opciju otvorit će se isti link koji je naveden iznad. Moguće je drugom opcijom (Copy Streaming Link) kopirati link i ručno ga zalijepiti u internetski preglednik. U slučaju da navedeni izbornik ne postoji, potrebno je kliknuti na Wordly u gornjem lijevom kutu te će se nakon toga pojaviti izbornik u kojem je potrebno kliknuti na riječ (link) Wordly. Nakon ovoga će se otvoriti isti link koji je naveden iznad.

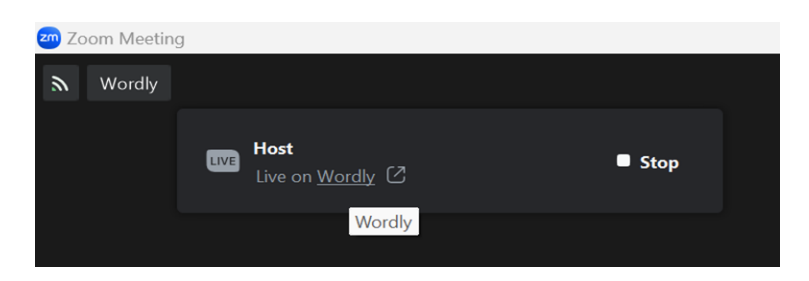

3. Otvorit će se Wordly prozor u kojem posjetitelj može odabrati željeni jezik prijevoda i kliknuti na gumb Attend

| wwordl                | V    |
|-----------------------|------|
| AI-POWERED INTERPRETA | TION |
| Choose language *     |      |
| Hrvatski              | •    |
|                       |      |
| Enter Session ID *    |      |
| ZOQF-5931             |      |

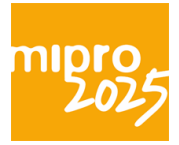

4. Otvorit će se Wordly prozor u kojem je moguće izmijeniti željeni jezik prijevoda.

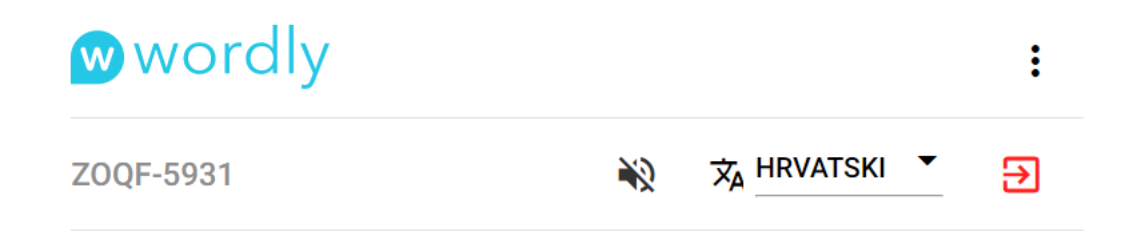

- 5. Inicijalno se prijevod ispisuje u obliku teksta, a ako posjetitelj želi i audio prijevod tada treba kliknuti na ikonicu zvučnika koja se nalazi prije izbornika jezika prijevoda.
- 6. Potrebno je prozor Wordlyja u internetskom pregledniku smanjiti kako bi se vidio i Zoom.
- 7. U slučaju da zvuk Zooma bude preglasan u odnosu na prijevod potrebno je otvoriti mikser i podesiti glasnoću Zoom i internetskog preglednika.

| ← Sound<br>⊃paτıaı sour | output 🎟 CTRL V<br>na |          |
|-------------------------|-----------------------|----------|
| Windows So              | onic for Headphones   |          |
| Volume mix              | (er                   | 礅        |
| 8                       |                       | •        |
| o —                     |                       |          |
| ⊜ —                     |                       | <u> </u> |
| More volume             | settings              |          |
| , Focus ا               |                       |          |

8. Alternativno, posjetitelj može u potpunosti isključiti zvuk Zooma na način da klikne na strelicu koja se nalazi na prvom gumbu dolje u Zoomu (ikonica mikrofona) i klikne na opciju Leave Computer Audio. Posjetitelj se nakon što

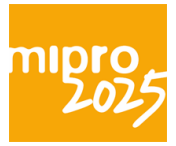

isključi zvuk u Zoomu uvijek može vratiti u audio kanal na način da klikne prvi gumb dolje u Zoomu s natpisom Join Audio.

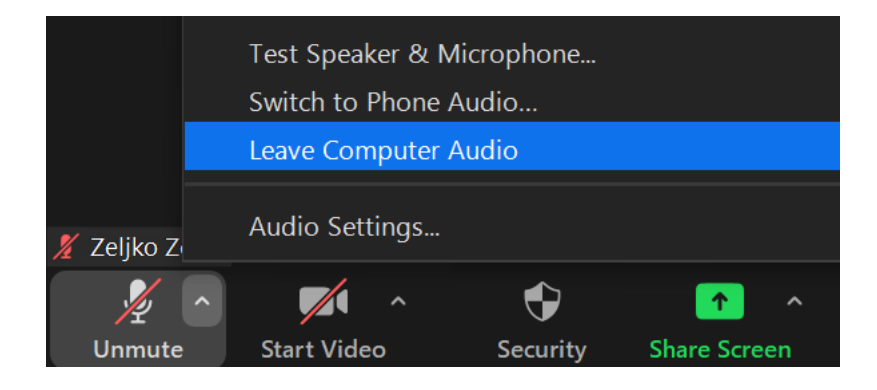

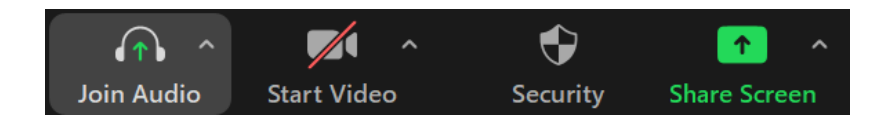